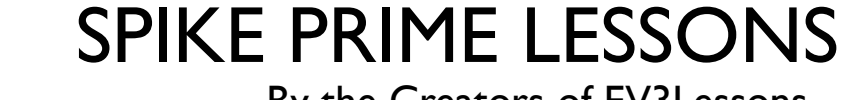

By the Creators of EV3Lessons

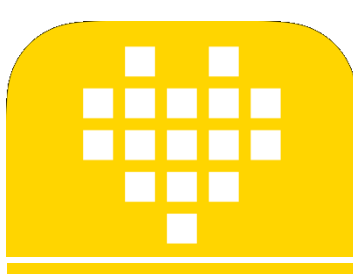

# CONSTRUCTION PLUS FACILE AVEC SPIKE PRIME EN CAD

BY SANJAY AND ARVIND SESHAN

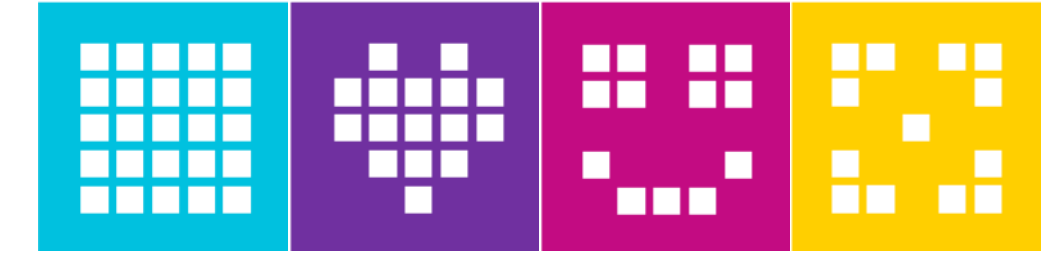

### **CONCEPTION DE ROBOT**

- Il peut être utile de pouvoir concevoir votre robot à l'avance ou de pouvoir documenter votre conception
- Vous pouvez maintenant concevoir un robot SPIKE Prime en utilisant le Studio 2.0 de Bricklink
- Le Studio 2.0 vous permet de créer des rendus de haute qualité de votre robot
- Vous pouvez également utiliser le même logiciel pour générer des instructions de construction

#### Droid Bot IV conçu sous Studio 2.0

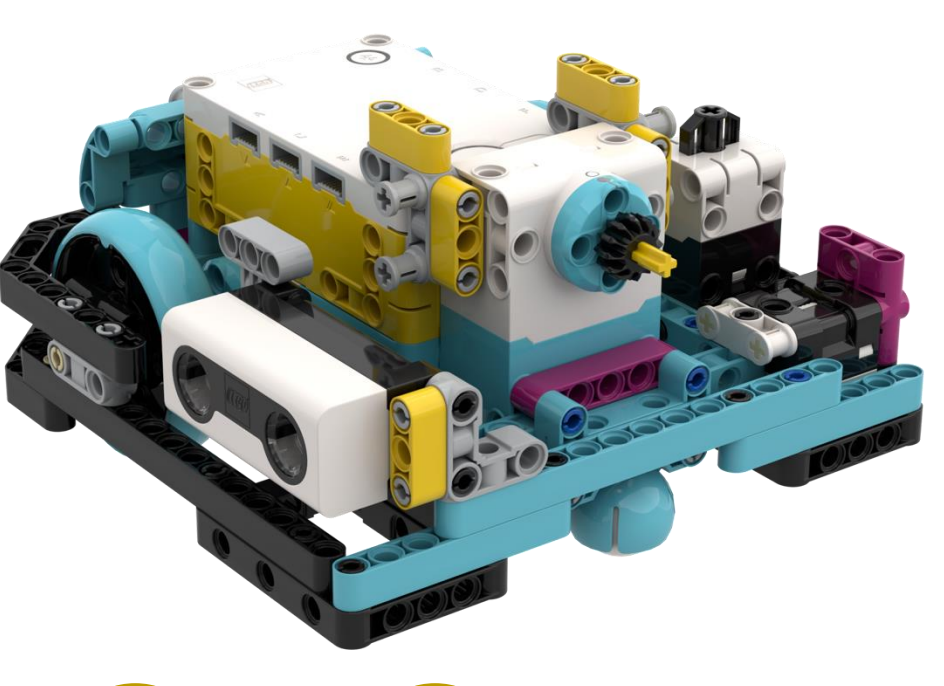

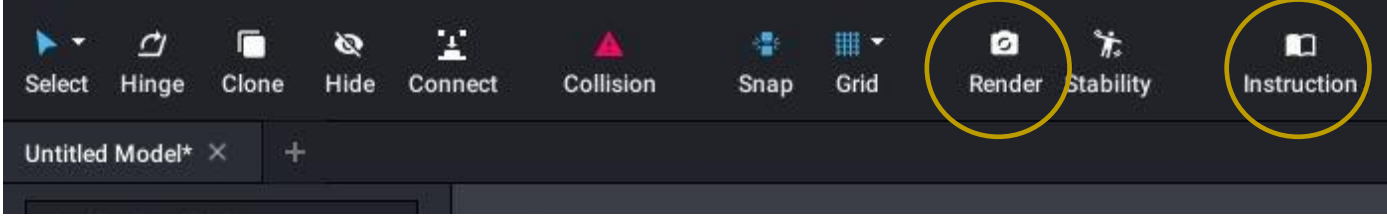

### ÉTAPE I : TÉLÉCHARGEMENT & INSTALLATION DU LOGICIEL

https://www.bricklink.com/v3/studio/download.page

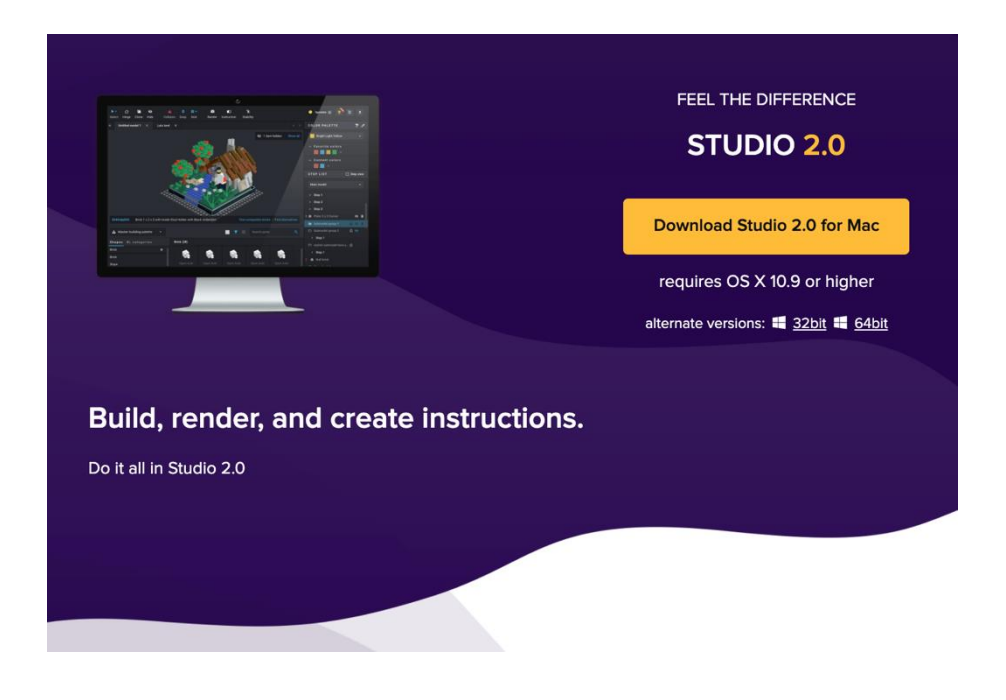

### ÉTAPE 2 : INSTALLATION DU PACK DE PIÈCES PERSONNALISÉES

- Allez sur le lecteur suivant et téléchargez le dossier CustomParts en entier (celui-ci a été créé par Philo Hurbain)
- Il contient toute l'électronique de SPIKE Prime et les nouveaux éléments LEGO de ce kit : <u>https://drive.google.com/open?id=I7YU4BkiRdbmpHFgSegkDYvc2Iwq5MSJi</u>
- Dézippez le contenu et placez-le dans C:\Users\{votre nom d'utilisateur}\AppData\Local\Stud.io
- Les pièces Spike Prime seront alors disponibles dans la palette de pièces personnalisées de Studio

Studio Spike Prime Custo... 1 item

CustomParts

 Pour l'installation sous Mac, reportez-vous à cette page : <a href="https://www.reddit.com/r/lego/comments/fmqp7z/instructions">https://www.reddit.com/r/lego/comments/fmqp7z/instructions</a> for importing custom parts in studio/

### ÉTAPE 2 : MÉTHODE ALTERNATIVE (\*A QUELQUES BUGS)

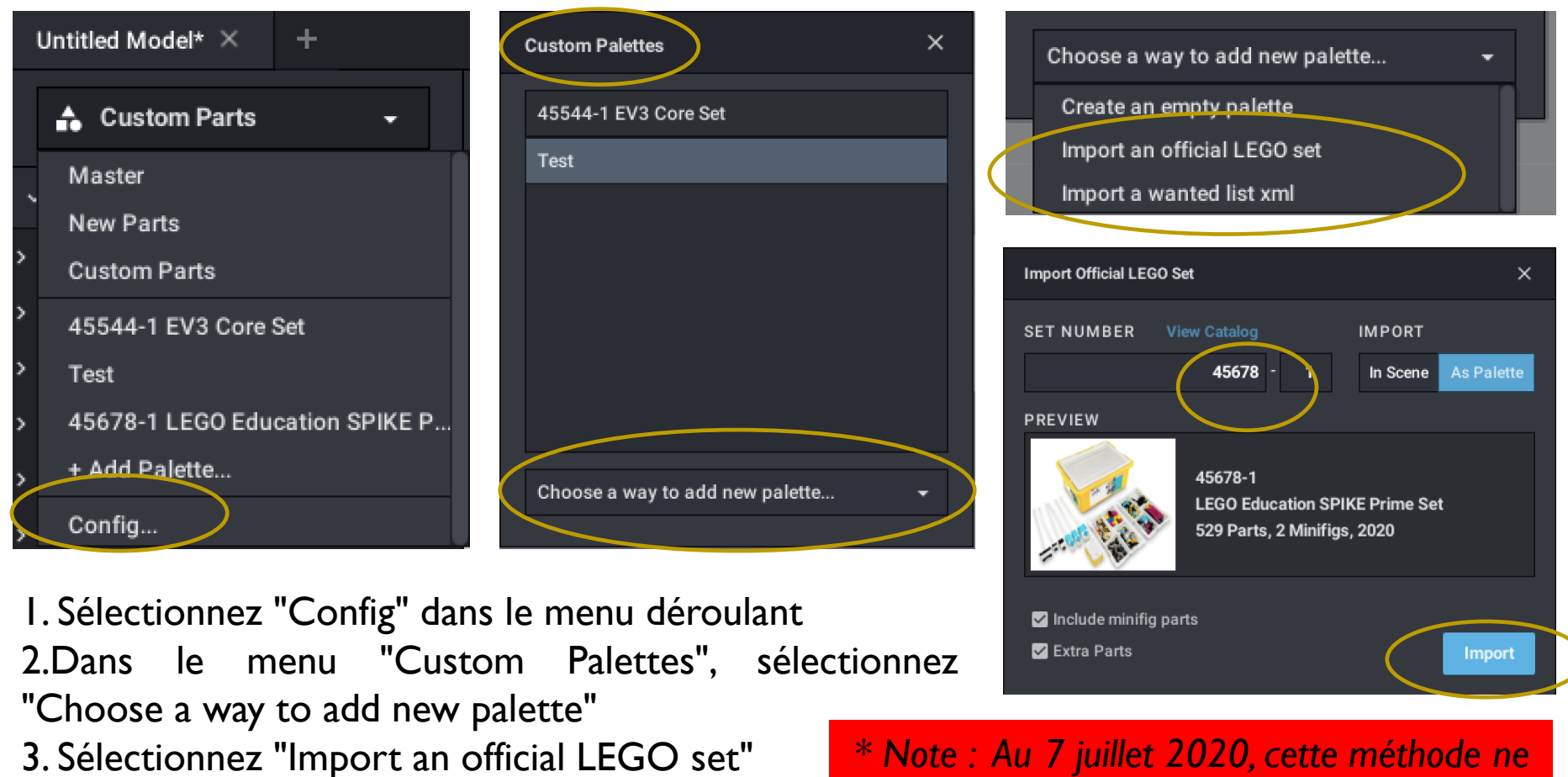

- 4. Tapez le numéro du kit (45678 et 45680)
- 5. Importer les éléments

\* Note : Au 7 juillet 2020, cette méthode ne permet pas d'importer l'électronique SPIKE Prime. Espérons que le Studio y remédiera.

## ÉTAPE 3 : UTILISATION DES NOUVEAUX ÉLÉMENTS

- Sélectionnez les pièces à partir de "Custom" ou en utilisant le NUMÉRO/NOM du kit que vous avez importé
- Les pièces de cette collection apparaîtront ci-dessous

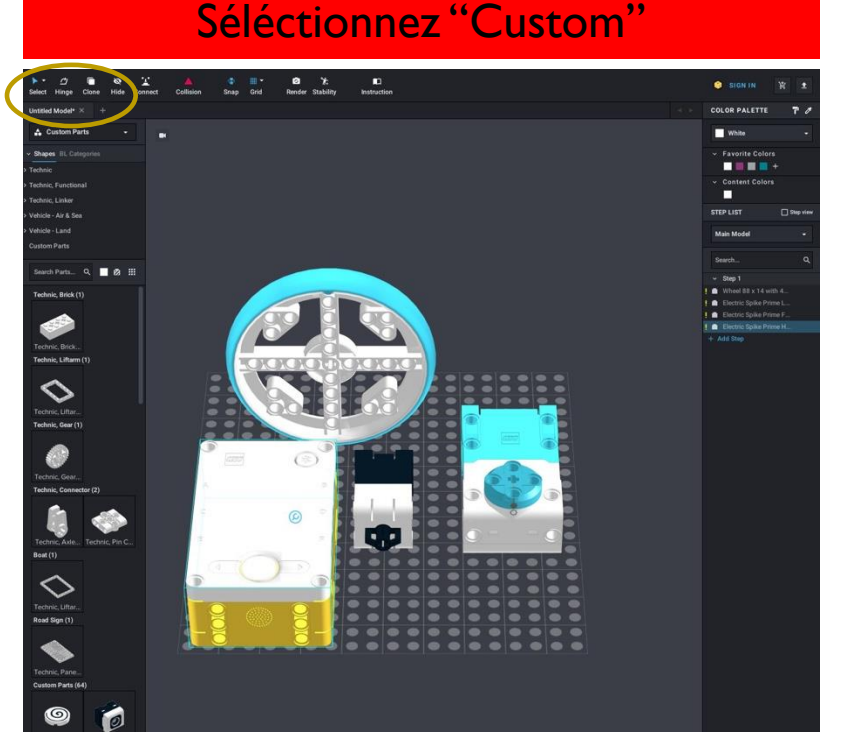

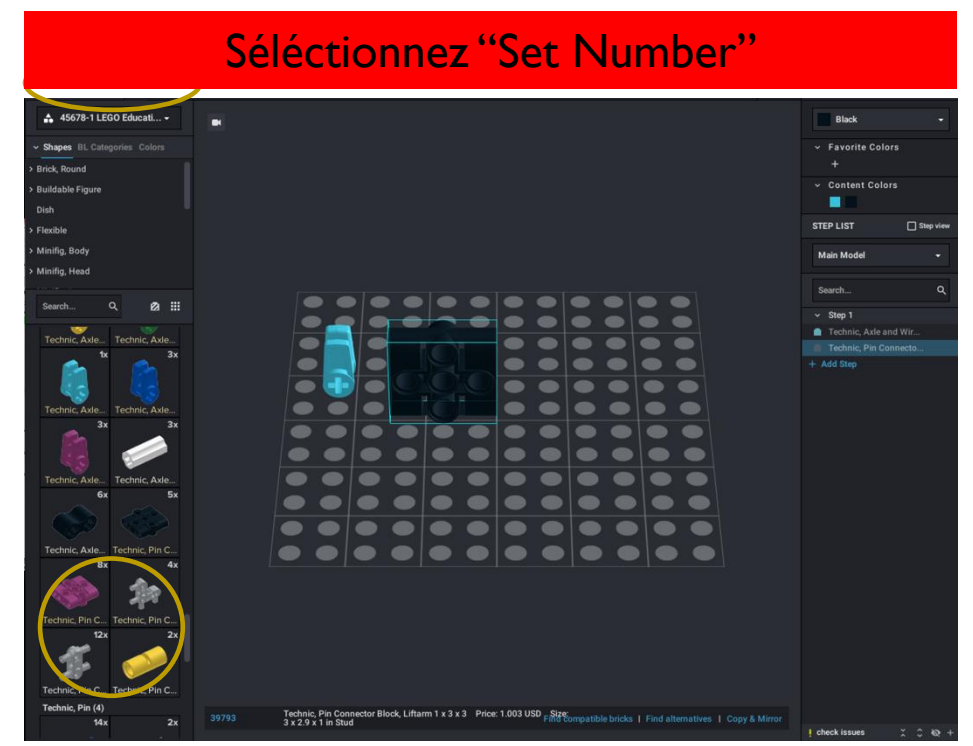

Vous pouvez maintenant faire glisser les composants de SPIKE Prime dans le canevas et construire avec ces derniers comme n'importe quelle autre partie.

Copyright © 2020 SPIKE Prime Lessons (primelessons.org) CC-BY-NC-SA. (Last edit: 7/07/2020)

### **CONSEILS POUR L'UTILISATION DE STUDIO 2.0**

- Activer Snap plus proche des LDD et plus facile pour les débutants
- Importez des kits fréquemment utilisés (par exemple EV3 45444 et SPIKE Prime 45678) afin de disposer des pièces de base sans avoir à rechercher des noms et des numéros
- Changer les couleurs en utilisant la palette de couleurs
- Ajoutez des étapes au fur et à mesure. Si vous ajoutez des parties dans un ordre qui a du sens, il est plus facile de créer des instructions de construction par étapes

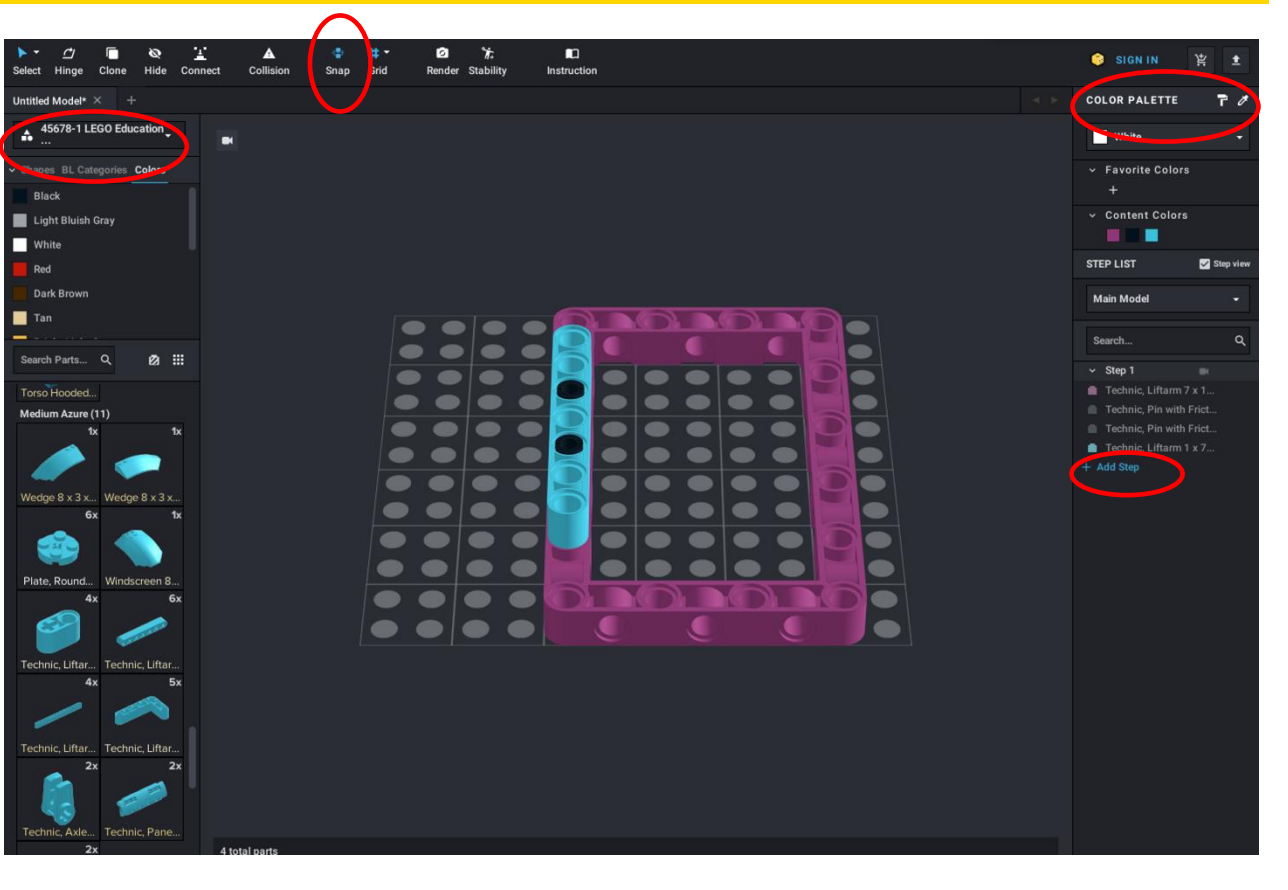

### **CONSEILS POUR LA CONSTRUCTION DE BASE**

- Faites glisser les éléments de la colonne de gauche et faites-les glisser sur la toile
- Pour faire pivoter un objet, cliquez sur un élément (il sera mis en évidence), puis utilisez les touches fléchées pour changer son orientation
- Si vous devez changer l'angle d'un élément, utilisez l'outil Charnière (Hinge)
- Lorsque vous souhaitez relier deux pièces entre elles, si vous avez activé l'outil Snap, les pièces s'engrèneront correctement si vous les rapprocheriez

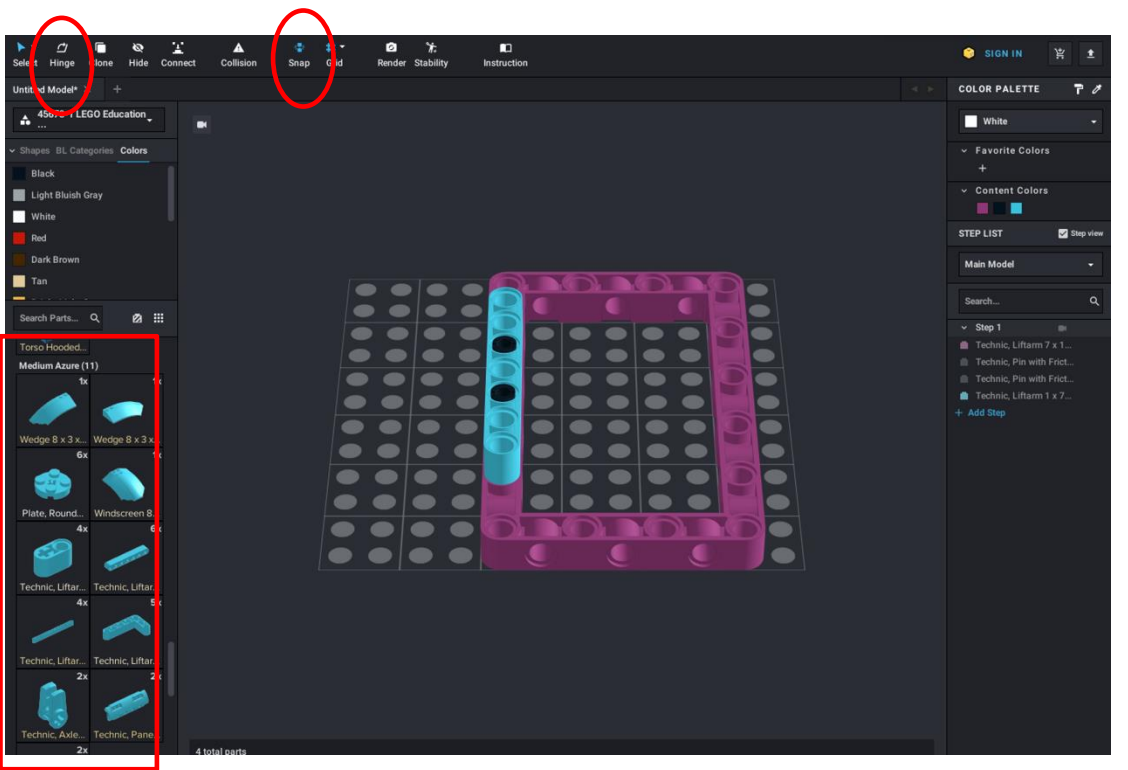

### **CRÉATION D'INSTRUCTIONS DE CONSTRUCTION DE BASE**

- Au fur et à mesure que vous ajoutez des éléments, ils sont ajoutés à l'étape I dans la colonne de droite
- Ajoutez de nouvelles étapes et déplacez des éléments selon vos besoins à l'aide de votre souris
- Si vous sélectionnez la vue par étape, chaque fois que vous cliquez sur un numéro d'étape, vous ne verrez que les nouveaux éléments de cette étape
- StEP LIS
   Step ver

   Main Model
   Step 1

   Control
   Step 1

   Control
   Step 1

   Control
   Step 2

   Step 3
   Step 3

   Control
   Step 3

   Control
   Step 3

   Control
   Step 3

   Control
   Step 3

   Control
   Step 3

   Control
   Step 3

   Control
   Step 3

   Control
   Step 3

   Step 3
   Step 3

   Step 3
   Step 3

   Step 4
   Step 3

   Step 5
   Step 3

   Step 3
   Step 3

   Step 3
   Step 3

   Step 3
   Step 3

   Step 3
   Step 3

   Step 3
   Step 3

   Step 3
   Step 3

   Step 3
   Step 3

   Step 3
   Step 3

   Step 3
   Step 3

   Step 3
   Step 3

   Step 3
   Step 3

   Step 3
   Step 3

   Step 3
   Step 3

   Step 3
   Step 3
- Une fois que vous avez placé tous les éléments dans les Étapes, vous pouvez cliquer sur "Instructions" dans la barre supérieure pour formater les étapes réelles et générer un PDF

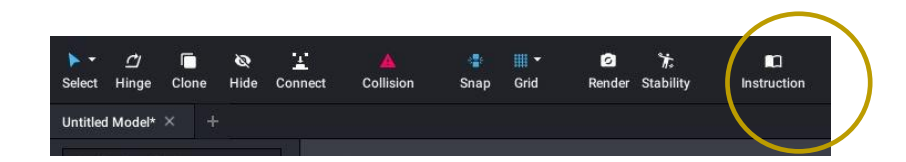

 Si vous voulez faire des sous-modèles plus petits à l'intérieur du modèle plus grand, mettez en évidence toutes les parties que vous voulez dans le sous-modèle et faites un clic droit pour choisir " submodel " Vous pouvez maintenant faire des étapes pour ce seul sous-modèle.

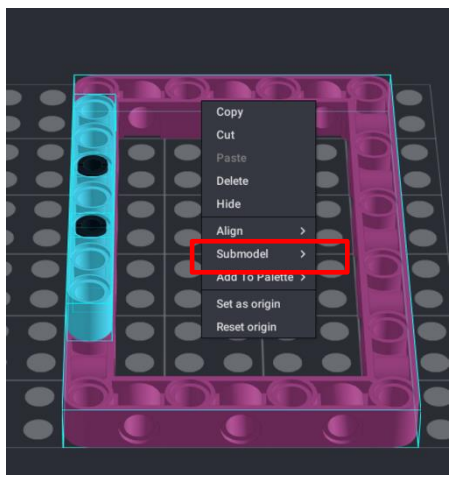

## GÉNÉRIQUE

- Cette leçon a été créée par Sanjay Seshan et Arvind Seshan pour « SPIKE Prime Lessons »
- D'autres leçons sont disponibles à l'adresse suivante <u>www.primelessons.org</u>

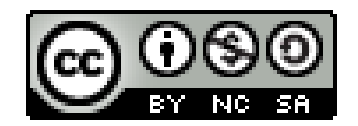

Ce travail est autorisé dans le cadre d'une Creative Commons Attribution-NonCommercial-ShareAlike 4.0 International License.